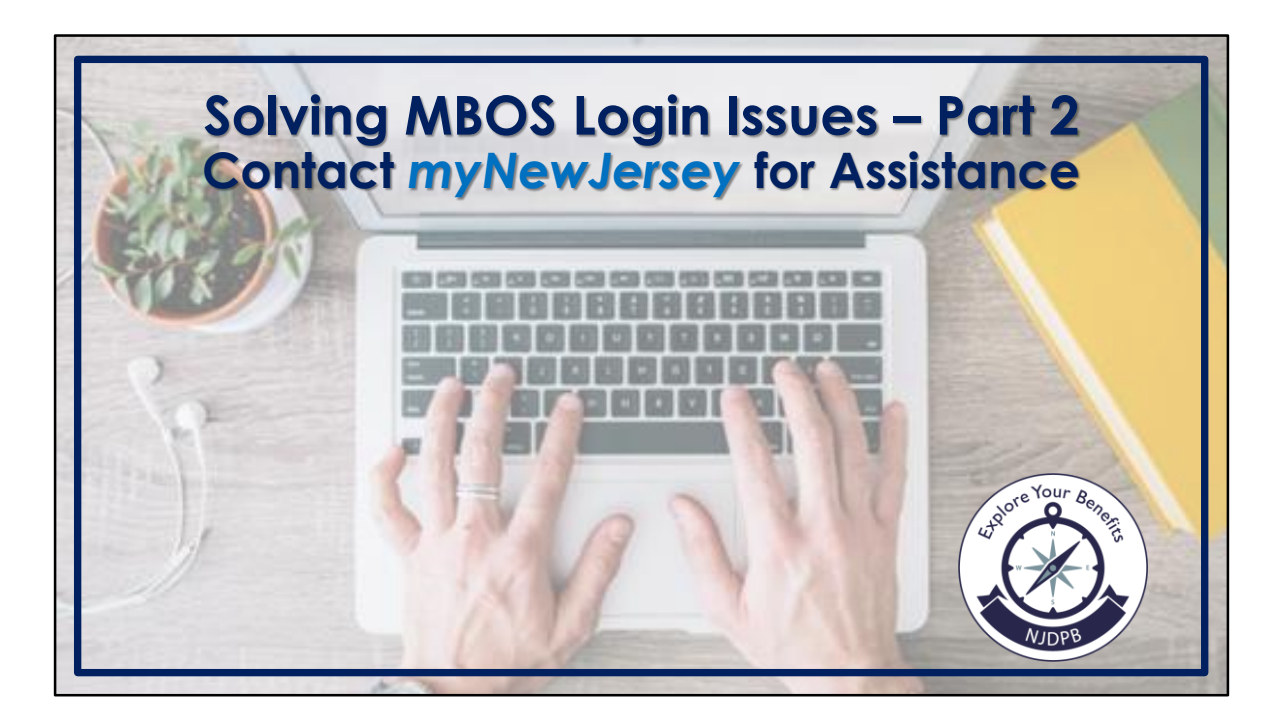

This step-by-step guide will assist active and retired members from Public Employees' Retirement System (PERS), Teachers' Pension and Annuity Fund (TPAF), Police and Firemen's Retirement System (PFRS), State Police Retirement System (SPRS), and beneficiaries who are receiving a survivor benefit with contacting myNewJersey for login ID and/or password assistance.

Only authorized users can register for an MBOS account. If you are an authorized user and have not registered for an MBOS account, visit the MBOS registration page here: <u>https://www.nj.gov/treasury/pensions/mbos-register.shtml</u>

For assistance with the registration process, see the *Active MBOS Registration* or the *Retired MBOS Registration* video or user guides which can both be accessed from the MBOS registration page.

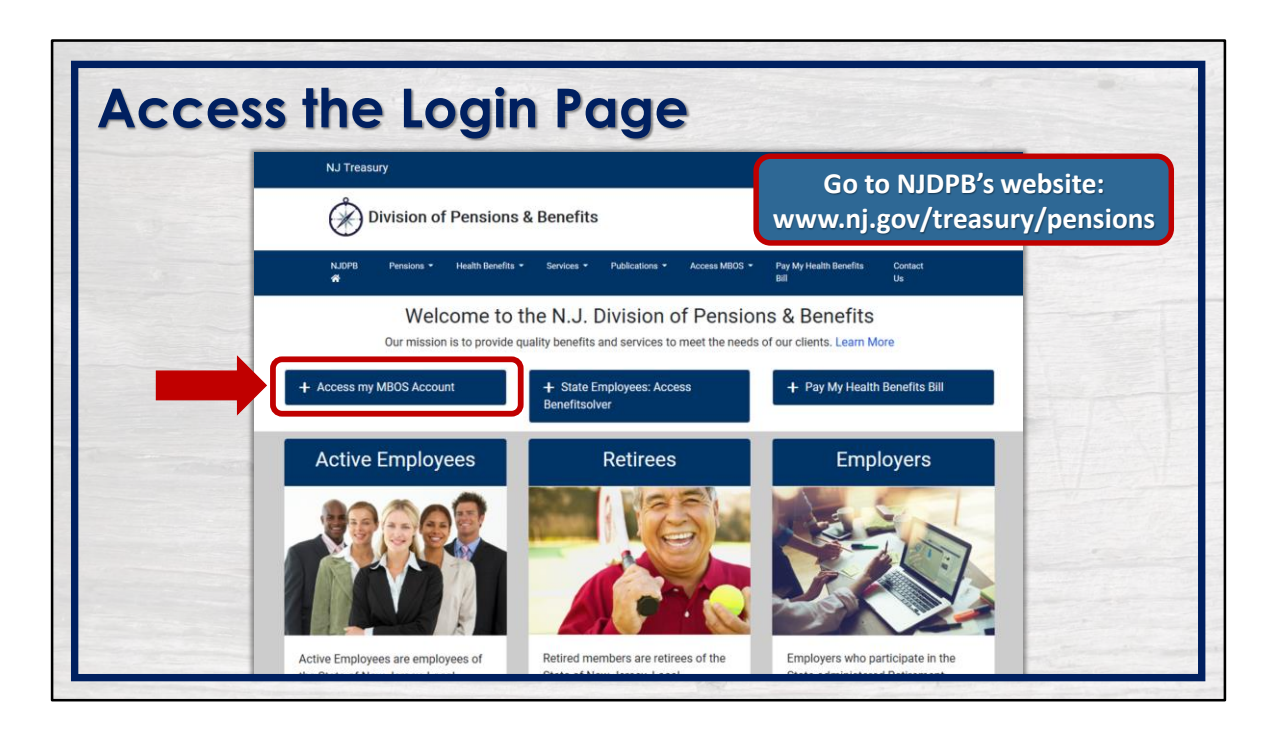

To access the login page, go to <u>www.nj.gov/treasury/pensions</u> and click the "Access my MBOS Account" button.

| Log In to myNewJersey<br>Login ID:<br>[<br>Password:<br>Log In<br>Forgot your login ID?<br>Forgot your password?<br>Need help? | If you need to register for<br>Unemployment Benefits<br>please go to<br><u>myunemployment.ni.gov</u> .<br>Unemployment services<br>are only accessed through<br>that site.<br>Otherwise, register for<br>myNewJersey services here:<br>Sign Up |
|----------------------------------------------------------------------------------------------------|----------------------------------------------------------------------------------------------------|

On the myNewJersey login in screen, click "Need help?" at the bottom.

| Problems logging in to myNewJersey?<br>For issues with forgotten logins, passwords, or receiving your verification code.<br>Request Help<br>Need help accessing a service or application through myNewJersey?<br>Search for help about a service or application<br>Search for help about a service or application |                                                                                                    |  |
|----------------------------------------------------------------------------------------------------|----------------------------------------------------------------------------------------------------|--|
| Need help accessing a service or application through myNewJersey?<br>Search for help about a service or application                                                                                                    | Problems logging in to myNewJersey?<br>For issues with forgotten logins, passwords, or receiving your verification code.<br>Request Help   |  |
| Select from the list below to show contact information                                                                                                    | Need help accessing a service or application through myNewJersey?<br>Search for help about a service or application<br>Enter keywords here |  |
| Benefit Solver (Health Benefits Enrollment) Charities Registration Child Abuse Record Information (CARI) Service                                                                                                    | Benefit Solver (Health Benefits Enrollment)                                                                                                |  |

In the "Problems logging in to myNewJersey?" section, click the "Request Help" button.

| hich of the following describes why you can't log into your<br>yNewJersey account: |
|------------------------------------------------------------------------------------|
| I've forgotten my myNewJersey Login ID, or it wasn't accepted                      |
| I've forgotten my myNewJersey password, or it wasn't accepted                      |
| I never received an email after trying to reset my password                        |
| My email address has changed for my myNewJersey account                            |
| my chian audress has changed for my mynewjersey account                            |

From the list, select the reason you cannot log into your myNewJersey account.

Based on the selection you have made, myNewJersey may ask a series of questions to help you rectify the problem.

Let's take a look at one of the scenarios: If you are unable to log in to your myNewJersey account because you forgot your login ID or it wasn't accepted, you would select the first option and click next.

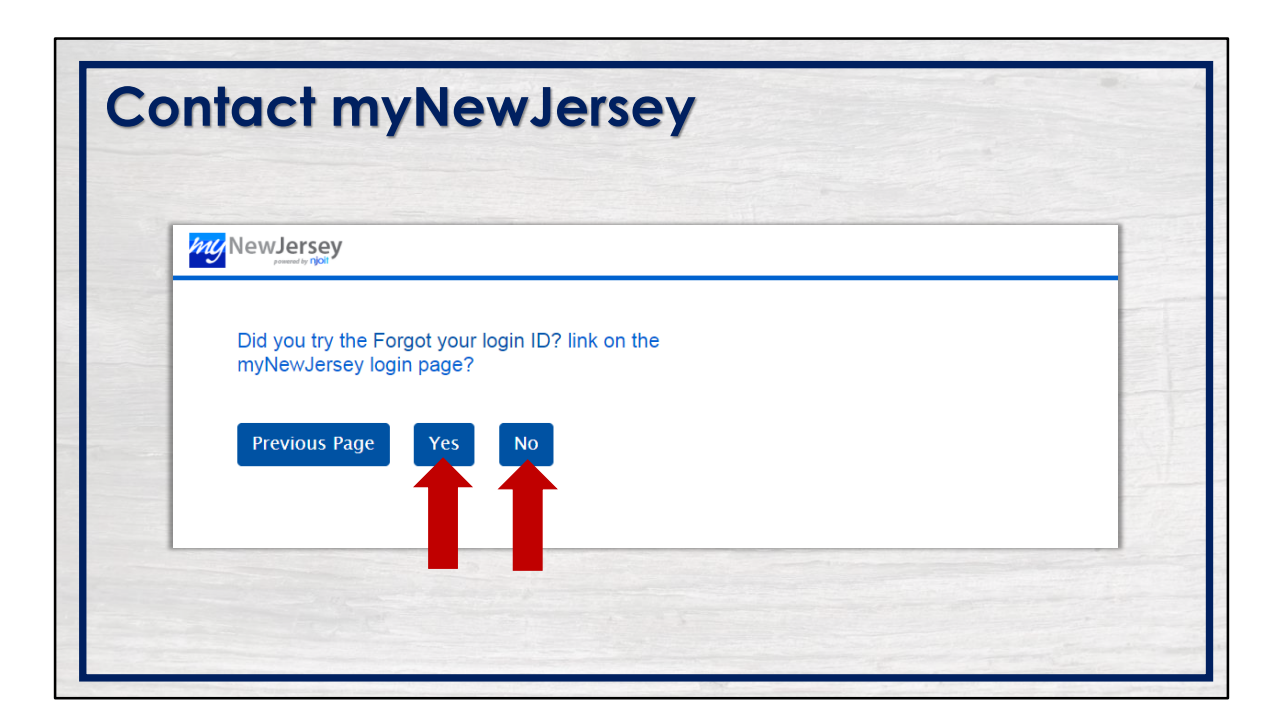

The first question you will be asked is if you have tried the "Forgot Your Login ID?" link on the myNewJersey login page.

If you did not, select "No" and follow the prompts. You may want to see our "MBOS Login Issues Part 1" video or user guide for assistance.

Assuming you tried the link and it was unsuccessful, click "Yes."

| NewJersey                                                                                                    |
|----------------------------------------------------------------------------------------------------|
| <ul> <li>What happened when you tried to retrieve your login<br/>ID?</li> <li>I entered my email address and the message said "We don't have an account for the email address entered, or there are multiple accounts with that address"</li> <li>My answer to the challenge question wasn't accepted</li> <li>I never received the email after requesting my login ID</li> </ul> |
| Previous Page Next                                                                                                    |

Next, select what happened when you tried to retrieve your login ID and follow the prompts.

In our scenario, select "My answer to the challenge question wasn't accepted."

| NewJersey                              |                                                                                                    |
|----------------------------------------|----------------------------------------------------------------------------------------------------|
| Please supply the<br>What is the answe | following information so we can assist in resolving your issue:<br>• to your challenge question? <b>*</b> |
| ★ Indicates A Requ                     | nired Field                                                                                               |
| Previous Page                          | Continue                                                                                                  |

On the next screen, provide the answer to your challenge question and click the "Continue" button to proceed.

|                                 |                                                    | 1  |
|---------------------------------|----------------------------------------------------|----|
| NewJersey                       |                                                    |    |
| Please supply the following inf | ormation so we can assist in resolving your issue: |    |
| myNewJersey Login ID:           |                                                    |    |
| The myNewJersey login ID Ye     | pu Remember                                        |    |
| Describe the service or applica | ition you are trying to access: *                  |    |
| Service or Application          |                                                    |    |
| Provide any additional informa  | tion about your problem here:                      |    |
| Additional information          |                                                    |    |
|                                 |                                                    |    |
|                                 |                                                    | li |
| First Name ≭                    | Last Name <b>*</b>                                 |    |
|                                 | Vour Last Name                                     |    |

Because the series of questions and prompts did not rectify the situation, you will need to contact myNewJersey for assistance by completing this electronic form.

At the top of the form, provide the myNewJersey login ID you remember—if you cannot remember it, you can leave this field blank.

In next field, describe the service or application you are trying to access. In this case, you would indicate MBOS. Space is provided if you have any additional information you'd like to provide about the problem you are experiencing.

Then enter your first and last name.

| NewJersey                                                                                                    |                                                                                                    |                |
|----------------------------------------------------------------------------------------------------|----------------------------------------------------------------------------------------------------|----------------|
| Irrent Email Address <b>*</b><br>Current Email<br>you no longer have access to th<br>O Add Additional Email Addres<br>you registered using a different<br>O Add Additional Names<br>Indicates A Required Field<br>Previous Page Submit Your | e old email for your myNewJersey login ID, you c<br>ses<br>name, you can add additional names here:<br><mark>Help Request</mark> | an add them he |

Next provide your CURRENT email address.

If you no longer have access to the old email attached to your account, click the green button labeled "Add Additional Email Addresses."

| rrent Email Address 🗚                   |                                    |                             |               |
|-----------------------------------------|------------------------------------|-----------------------------|---------------|
| urrent Email                            |                                    |                             |               |
| you no longer have acce                 | ss to the old email for your myNev | vJersey login ID, you can a | dd them here: |
| • Add Additional Email                  | Addresses                          |                             |               |
|                                         |                                    |                             |               |
| 8 Previous Email                        |                                    |                             | J             |
| /ou registered using a di               | fferent name, you can add additi   | onal names here:            |               |
| <ul> <li>Add Additional Name</li> </ul> | 5                                  |                             |               |
| ndicates A Required Fiel                | d                                  |                             |               |
|                                         |                                    |                             |               |

A field will appear for you to provide your previous email.

If you have more than one old email address, you can click the button again for a new "Previous Email" field.

| NewJersey                                                                                                    |                   |
|----------------------------------------------------------------------------------------------------|-------------------|
| rrent Email Address <b>*</b><br>urrent Email<br>'ou no longer have access to the old email for your myNewJersey login ID, you<br>Add Additional Email Addresses<br>'ou registered using a different name, you can add additional names here:<br>Add Additional Names<br>Indicates A Required Field<br>revious Page Submit Your Help Request | can add them here |

If you registered your account using a different name, click the button labeled "Add Additional Names" to list your former name.

| YNewJersey                         |                                                                       |
|------------------------------------|-----------------------------------------------------------------------|
| Current Email Address \star        |                                                                       |
| If you no longer have access to t  | the old amail for your multicularray logic ID, you can add them here: |
| Add Additional Email Addre         | ne old ennañ for your mynewjersey login 10, you can add them here.    |
| If you registered using a differen | t name, you can add additional names here:                            |
| Add Additional Names               | n name, you can ado adoitional names nere.                            |
| Reviews First Names                | Devices Lees News                                                     |
| Previous First Name                | Previous Last Name                                                    |

Provide your previous name starting with the first name then your previous last name.

Review everything you have entered.

If the information is correct, click the "Submit Your Help Request" button.

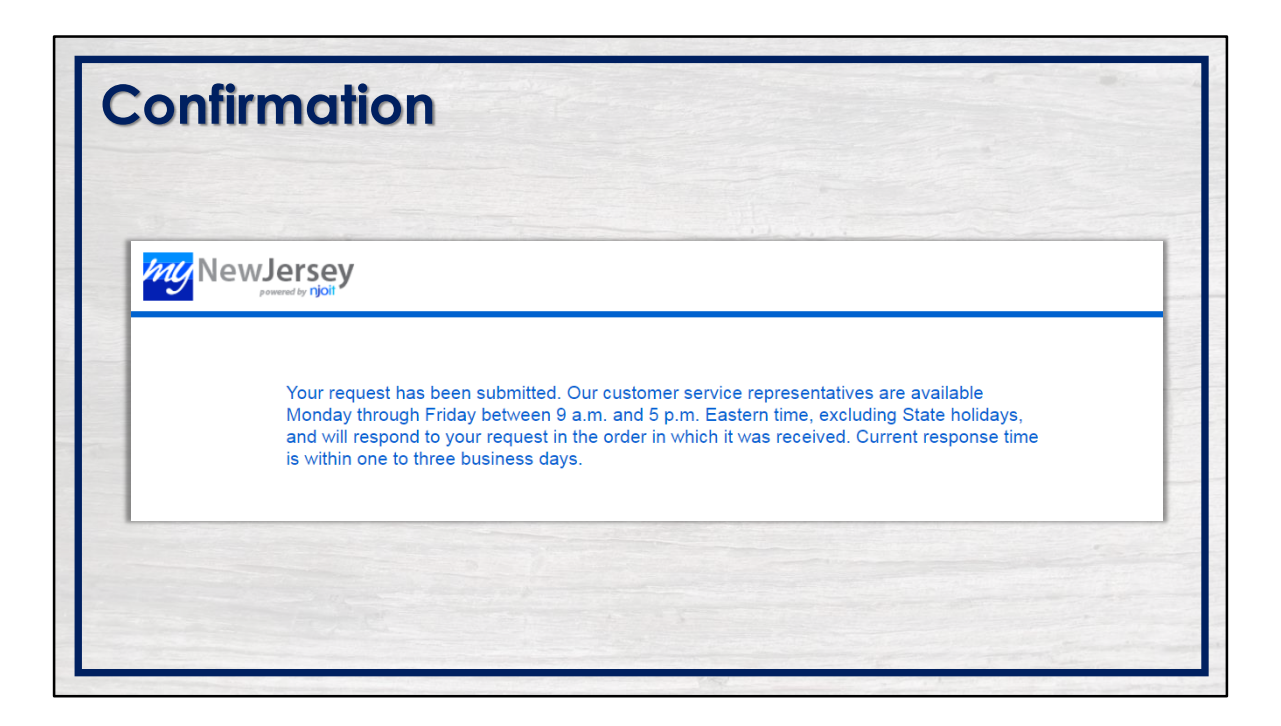

Once submitted, a myNewJersey customer service representative will respond to your request in the order it was received. Response times may vary so be sure to check the timeframe on the confirmation screen.

Remember to check your bulk, junk, and/or spam folders if your response does not appear in your regular inbox.

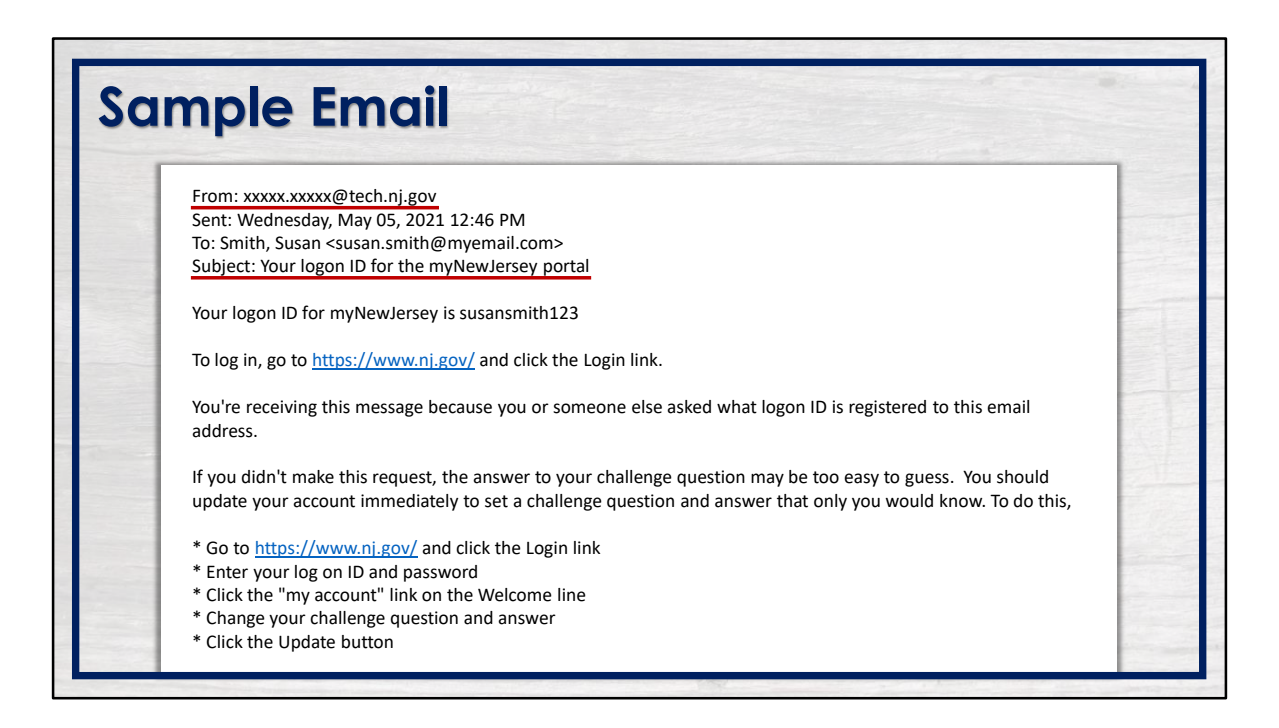

Within several business days, an Office of Information Technology's Help Desk (OIT) support staff member will respond to your inquiry. The email address will vary so be sure to look for an email ending in @tech.nj.gov. Also, the subject will reference your myNewJersey portal.

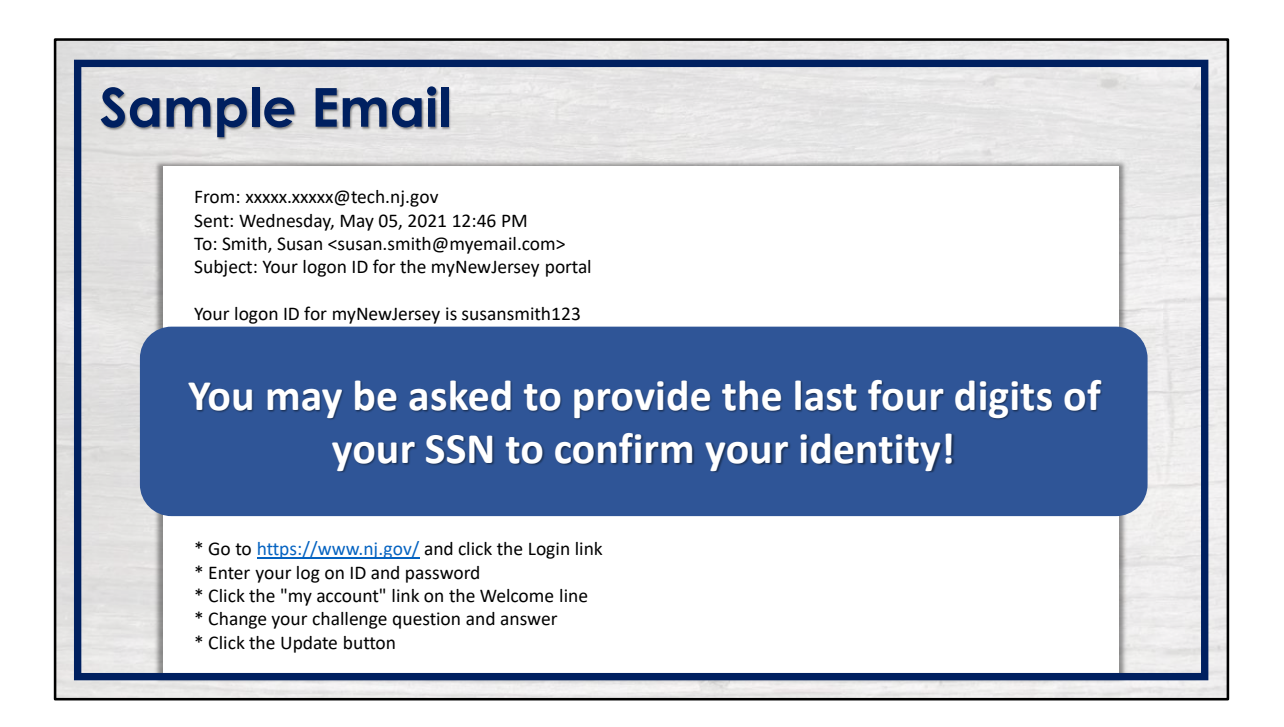

Please note that myNewJersey may ask you to provide the last four digits of your Social Security number to confirm your identity before they can assist you.

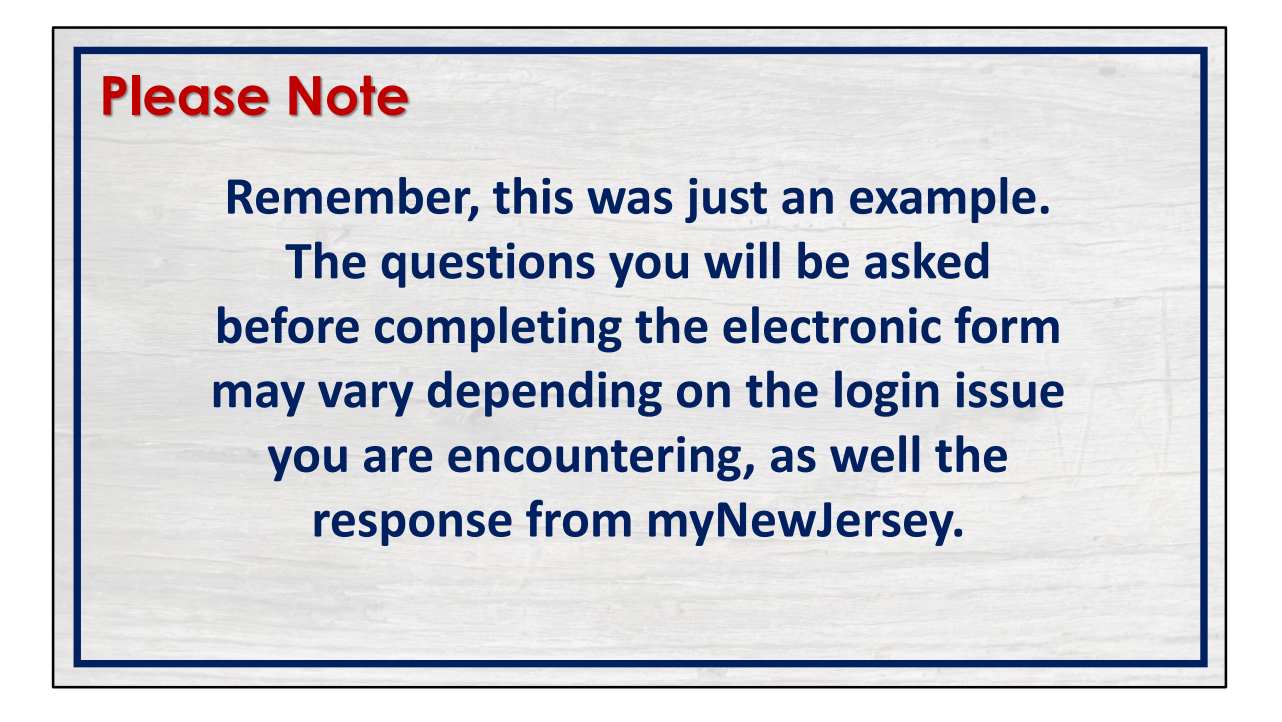

Remember, this was just an example. The questions you will be asked before completing the electronic form may vary depending on the login issue you are encountering, as well as the response from myNewJersey.

| Changing Your Account Info |                                                                                                    |                                                            |  |  |  |
|----------------------------|----------------------------------------------------------------------------------------------------|------------------------------------------------------------|--|--|--|
|                            |                                                                                                    | Welcome Susan: logout my account auth code   layout   help |  |  |  |
|                            | <section-header><section-header><section-header><section-header><image/><image/><image/></section-header></section-header></section-header></section-header> | Travel Guide                                               |  |  |  |
|                            |                                                                                                    |                                                            |  |  |  |

Once you have gained access to your myNewJersey account, you may need to update your account information like your password and/or the answer to your security question.

To do so, click the "my account" link at the top of the page.

| Changing Your Account Info                                                                                        |                                                                                                    |  |  |  |
|----------------------------------------------------------------------------------------------------|----------------------------------------------------------------------------------------------------|--|--|--|
| • Do you need to update your email address?                                                                       | Update myNewJersey Account Information for Logon ID susansmith123 First Name Susan Last Name                                                                                                    |  |  |  |
| <ul> <li>Has your password been<br/>reset? Create a new one that<br/>you'll be able to remember.</li> </ul>       | Latinut Januari Address Santa Santa |  |  |  |
| <ul> <li>Is your challenge question<br/>and answer too easy to guess<br/>or too difficult to remember?</li> </ul> | Verwir Yanssword  Confirm New Password  Confirm New Password  Challenge Queston  Challenge Queston  Challen |  |  |  |
| <ul> <li>Click "Update" to save your<br/>changes</li> </ul>                                                       | Inspunce Jones Multi-factor and exclude for basic member accounts with no miles. Update Cancel                                                                                                    |  |  |  |

What information do you need to update?

Is your email address outdated? If so, provide your current email address in the appropriate field.

Was your password reset? If it was, you will need to create a new one that you will be able to remember. To begin, enter your current password EXACTLY as it appears in the email you received in the "Current Password" field. Remember, it is case-sensitive. Next, create a new password in the "New Password" field. Then, in the next field, reenter the new password to confirm.

Does your challenge question and answer need to be changed? Your security question and answer should be something only you can answer like "What was the make of my first car?" or "Who was my favorite teacher?" It is a good idea to refrain from using questions where the answer can change or can be easily answered by someone other than you. For example, "What is my favorite color?" or "What is the name of my pet?" Enter the new security question in the "Challenge Question" field and your answer in the "Response" field.

When you are finished, click "Update" to save your changes.

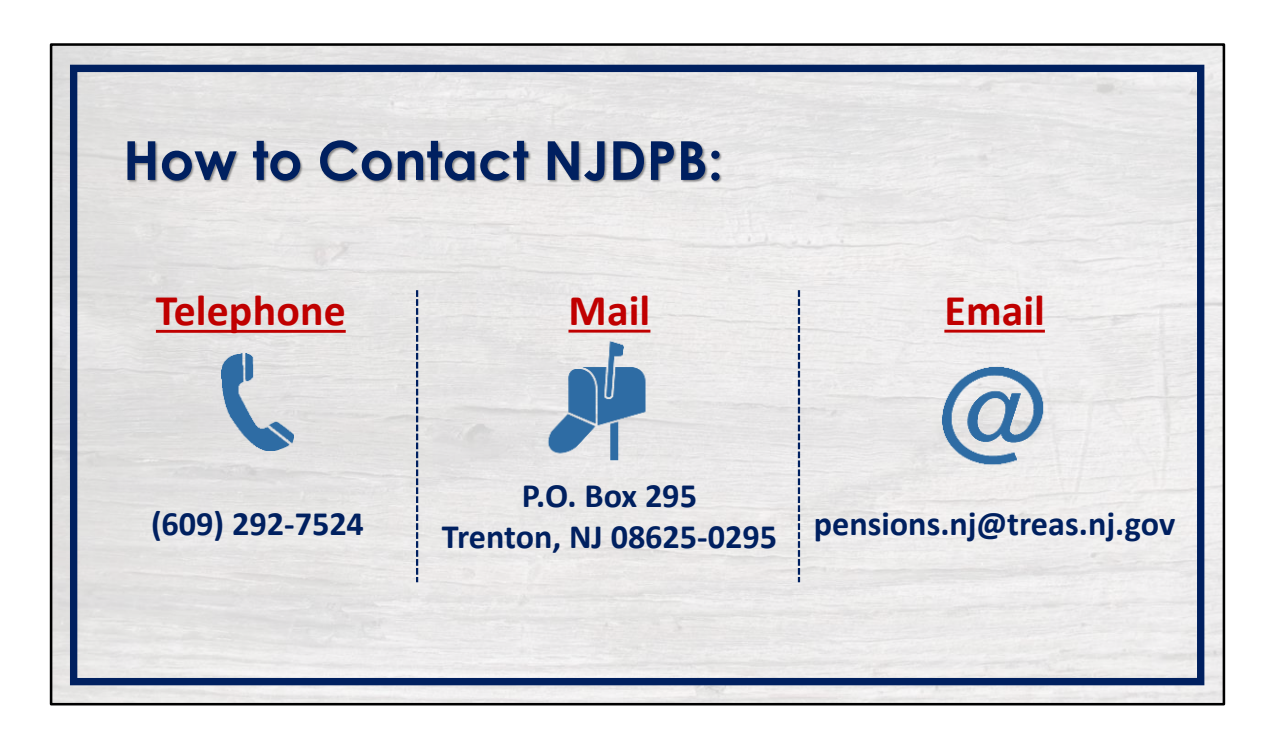

You should now be able to access your MBOS account. Remember to keep your login ID and password safe.

If you have additional questions, you can reach out to the Division of Pensions & Benefits by telephone, email, or postal mail.